#### MANUAL DE USO DO SISTEMA SESUITE FERRAMENTAS BÁSICAS

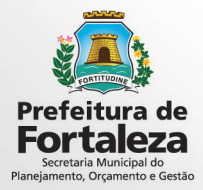

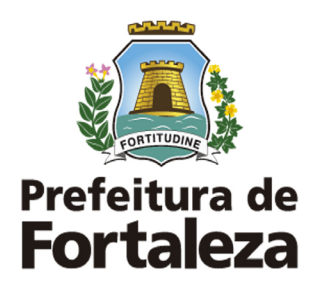

PREFEITO DE FORTALEZA Roberto Cláudio Rodrigues Bezerra

VICE PREFEITO DE FORTALEZA Gaudêncio Gonçalves de Lucena

SECRETÁRIO MUNICIPAL DO PLANEJAMENTO, ORÇAMENTO E GESTÃO Philipe Theophilo Nottingham

SECRETÁRIO EXECUTIVO DO PLANEJAMENTO, ORÇAMENTO E GESTÃO Renan Ehrich Colares

COORDENADORIA DE GESTÃO DE AQUISIÇÕES CORPORATIVAS MARIA CHRISTINA MACHADO PUBLIO

> **COLABORAÇÃO** Igor Steindorfer Mariana Toniatti

DIAGRAMAÇÃO

Diva Fernandes

MARÇO, 2016

# SUMÁRIO

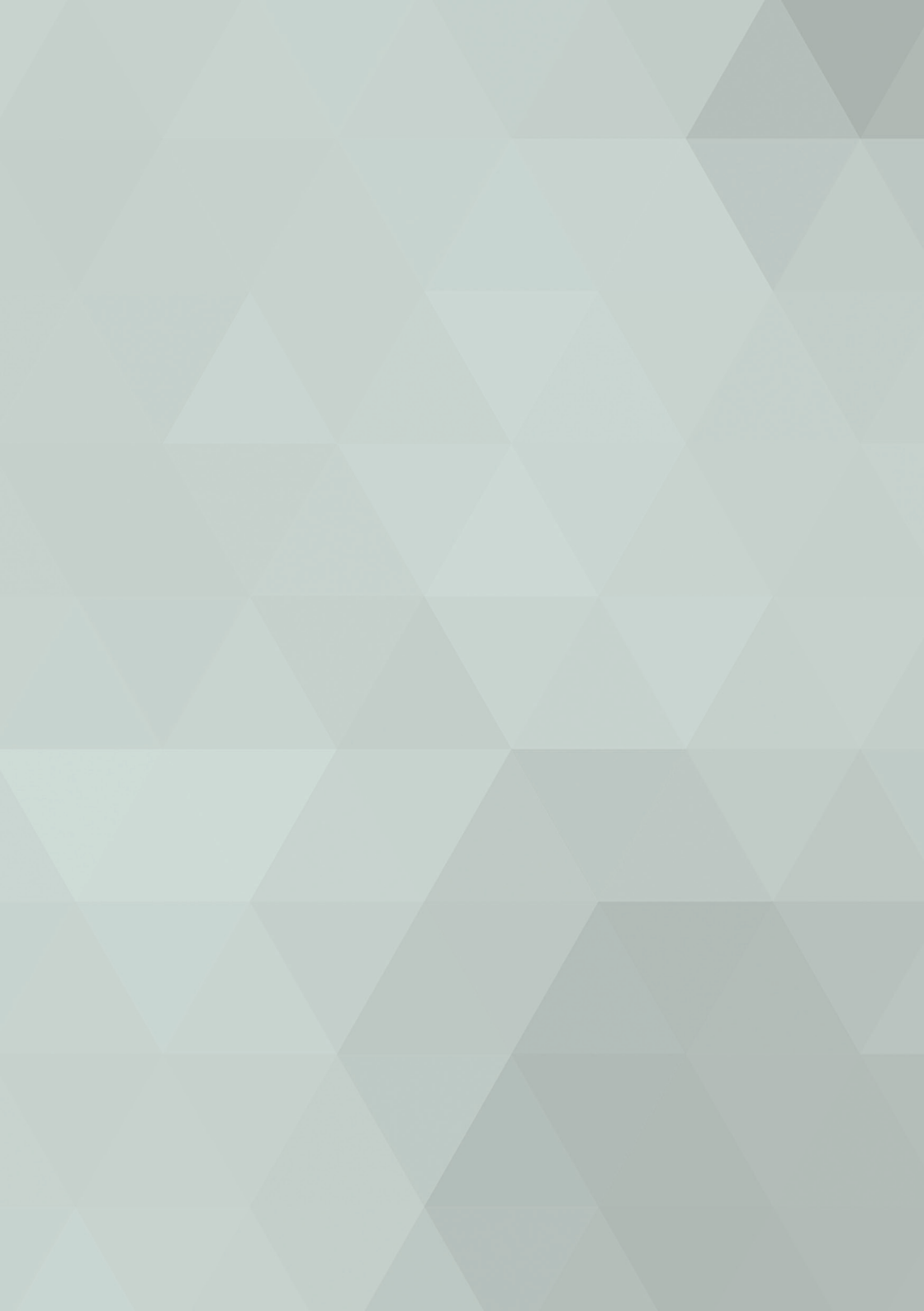

| APRESENTAÇÃO                                 | 11 |
|----------------------------------------------|----|
| endereço de acesso                           | 15 |
| solicitando novo usuário                     | 19 |
| PRIMEIRO LOGIN                               | 23 |
| TELA INICIAL                                 | 27 |
| VISUALISAR DOCUMENTOS                        | 31 |
| PESQUISAR DOCUMENTOS                         | 35 |
| ATRIBUTOS DE PESQUISA                        | 39 |
| INDEXAR DOCUMENTOS                           | 43 |
| SOLICITAÇÃO DE INDEXAÇÃO DE NOVOS DOCUMENTOS | 49 |
| EDITAR DADOS DO DOCUMENTO                    | 53 |
| EXLCUIR DOCUMENTOS                           | 57 |
| segurança                                    | 61 |
| NAVEGADOR PADRÃO E PESQUISANDO DENTRO DO PDF | 65 |
| LOGOUT                                       | 69 |
| SUPORTE SESUITE                              | 73 |

## APRESENTAÇÃO

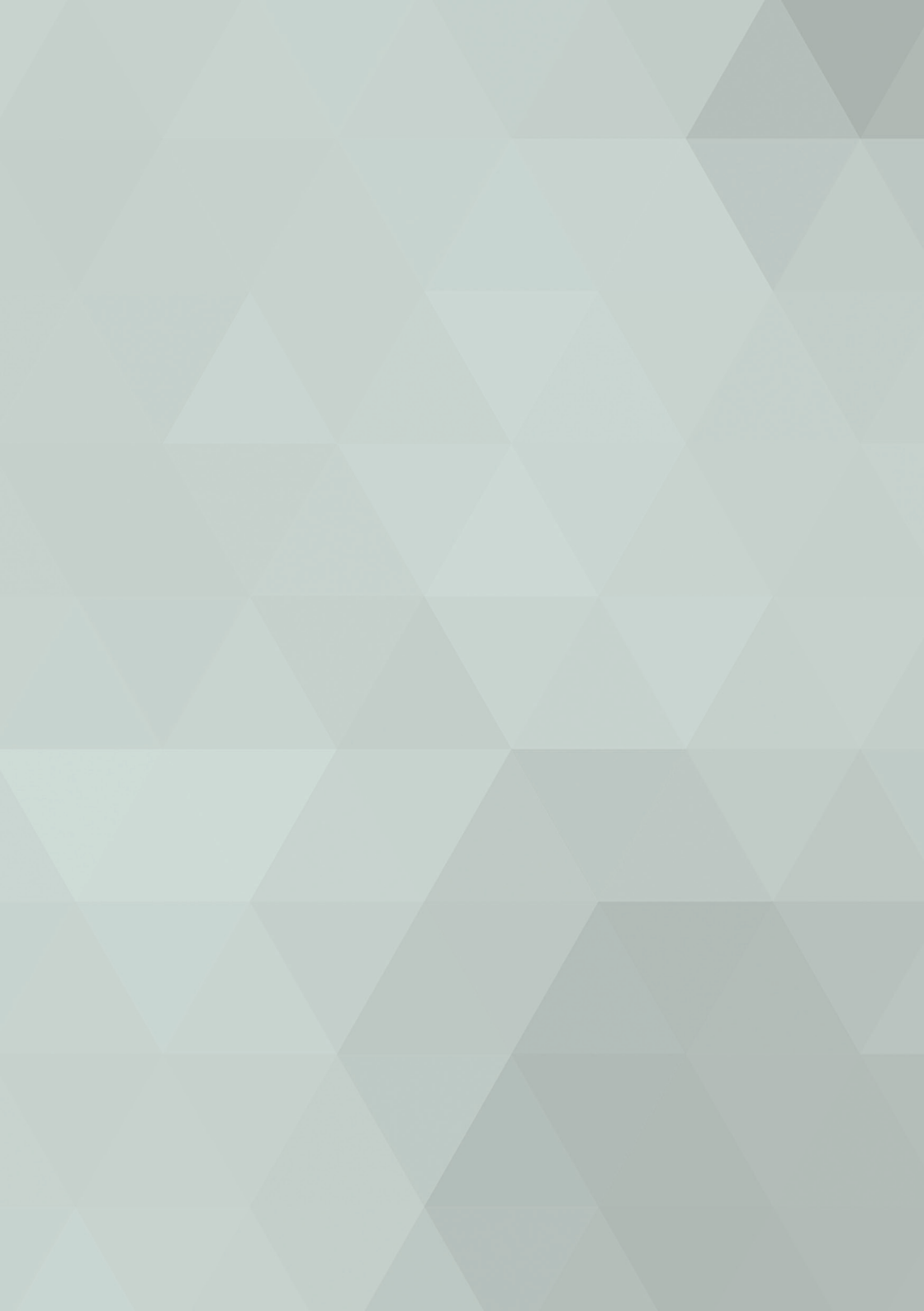

Pensando em uma melhor gestão de seus arquivos, a Prefeitura Municipal de Fortaleza adquiriu uma ferramenta para gerenciar de forma mais eficiente, à guarda de toda a massa documental digitalizada do Poder Executivo. Através da implementação dessa ferramenta e de métodos de digitalização, aos poucos o governo vem transformando seus arquivos físicos em arquivos digitais.

Descrevemos nesse manual as funcionalidades: visualização de documentos, formas de pesquisa de documentos, e upload de arquivos para a sistema com o objetivo de nortear os usuários cadastrados nos sistema de gestão corporativa de documentos da PMF, o SESUITE.

### ENDEREÇO DE ACESSO

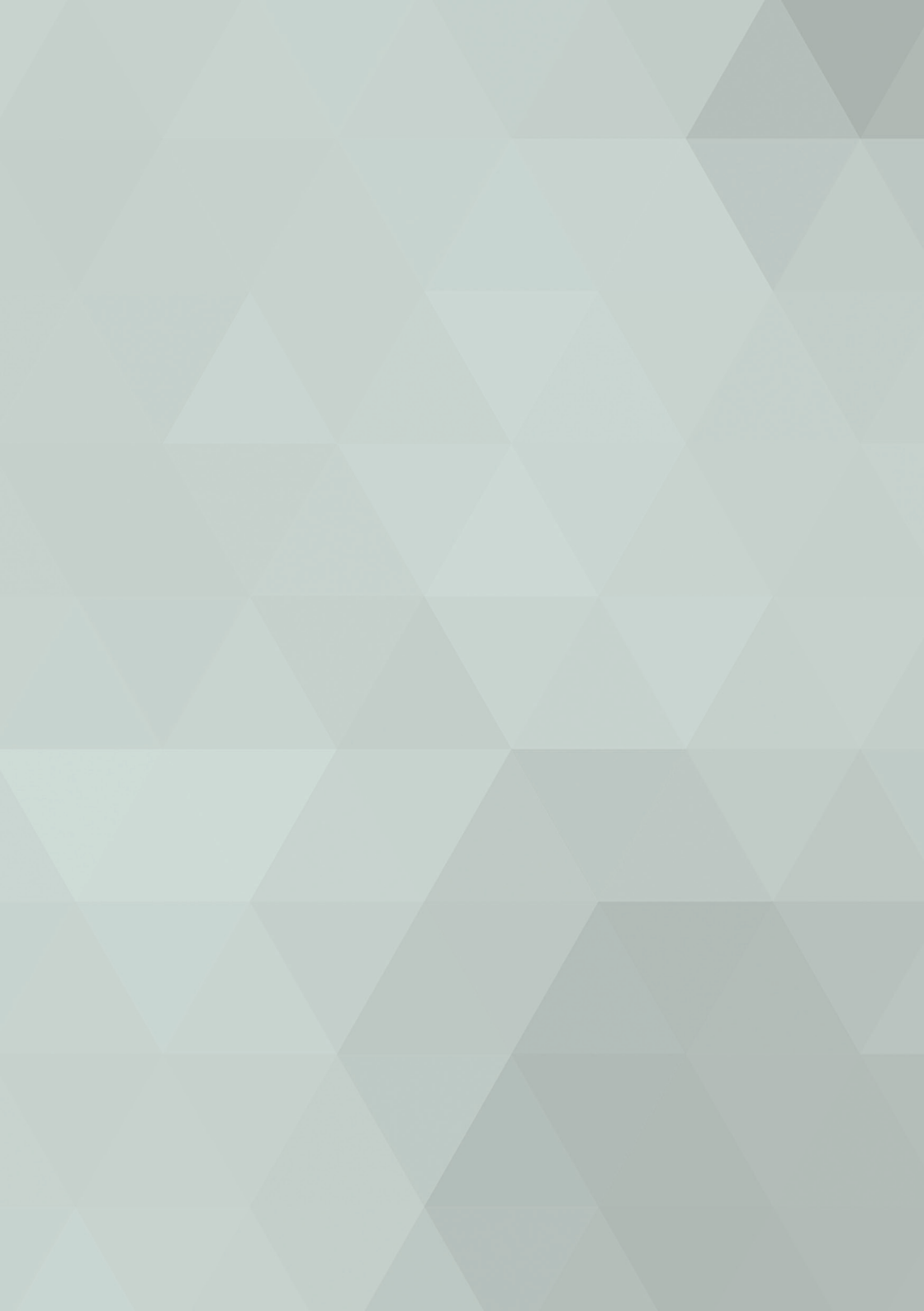

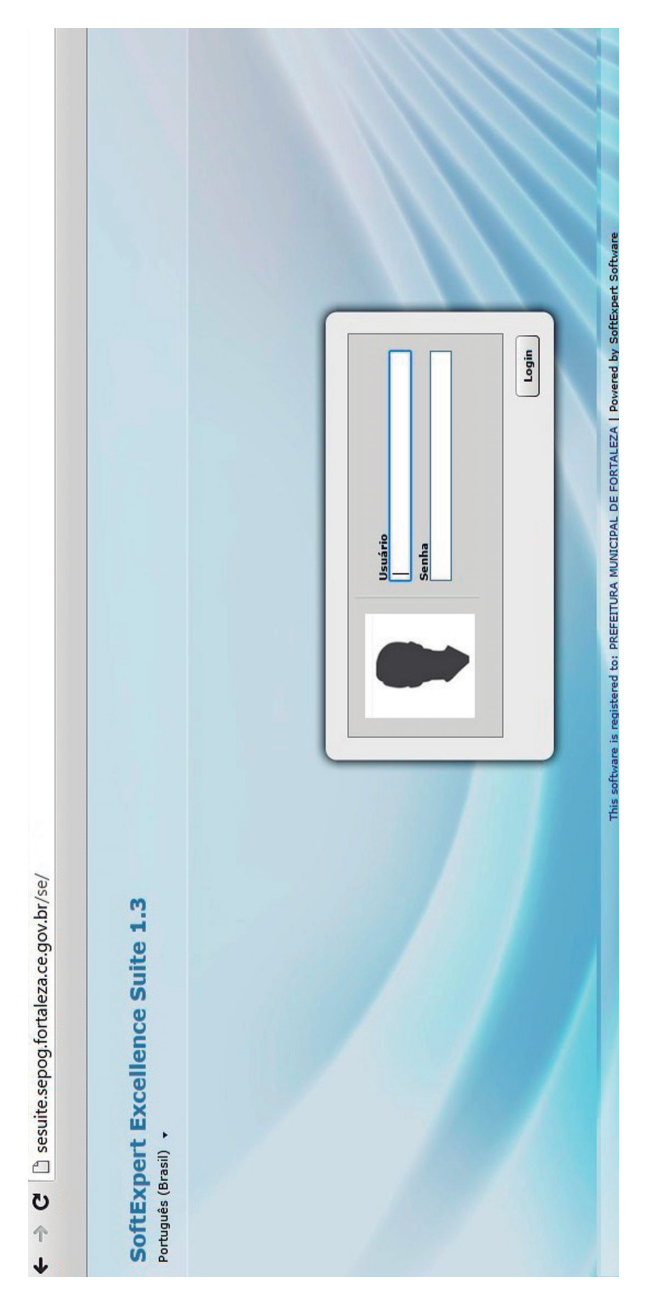

sesuite.sepog.fortaleza.ce.gov.br/se

## SOLICITANDO NOVO USUÁRIO

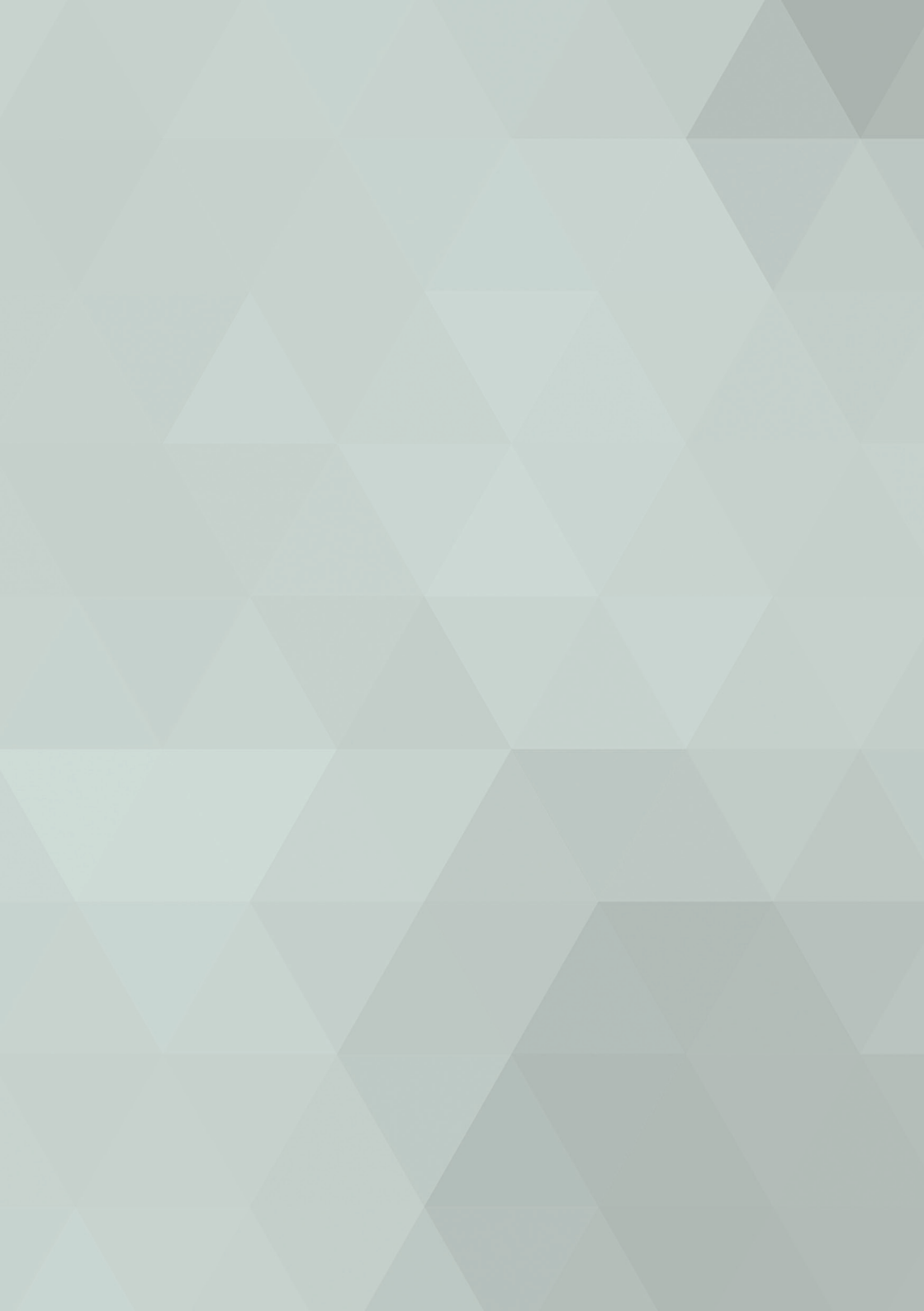

As solicitações de criação de usuários da ferramenta SE-SUITE, devem ser feitas pelos gerentes ou coordenadores de cada setor. Através do e-mail suporte.sesuite@fortaleza.ce.gov.br contendo os seguintes dados:

- Nome;
- Matricula;
- CPF;
- E-mail;
- Cargo/função;

Nota 1: Gerentes ou coordenadores podem solicitar senhas para um grupo de pessoa do seu setor em um só e-mail, elencando os dados acima.

Nota 2: Não serão liberados usuários do sistema para estagiários.

#### PRIMEIRO LOGIN

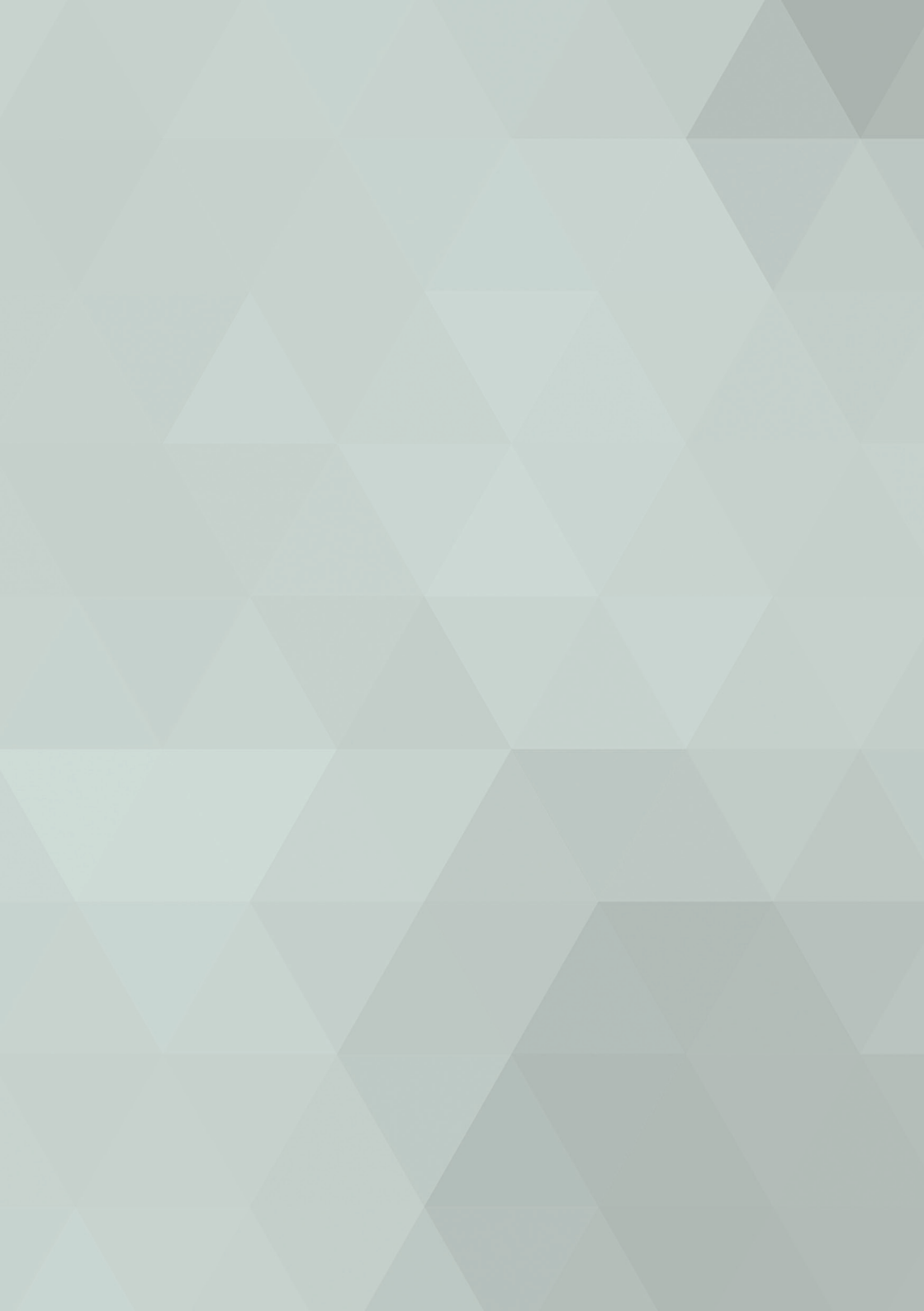

O login no SESUITE é simples. Seu usuário será o número do seu CPF, e sua senha inicial será encaminhada para seu e-mail uma vez feita à solicitação do coordenador do setor para e-mail de suporte do SESUITE (suporte.sesuite@ fortaleza.ce.gov.br).

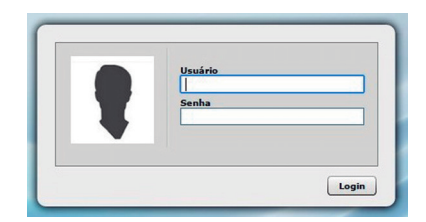

De posse de sua senha, o usuário, no seu primeiro login precisará altera-la para uma maior segurança, pois sua senha inicial é parcial e predefinida pelo sistema. Aparecerá uma mensagem informando a necessidade de definição de nova senha, Click em OK.

| aleza.ce.gov.br/se/index.php          |                                                                                                    |  |
|---------------------------------------|----------------------------------------------------------------------------------------------------|--|
| stema de Gestão 🗅 SoftExpert Excellen | c A página em sesuite.sepog.fortaleza.ce.gov.br diz: <sup>×</sup><br>É necessário definir uma nova senha no seu primeiro login.<br>Οκ |  |

Logo em seguida preencha os campos obrigatórios, e click em salvar.

| Login 😻           |       |
|-------------------|-------|
| 24491323368       |       |
| Senha atual 🛞     |       |
| 100.007           |       |
| Nova senha 🛞      | Força |
|                   | 0%    |
| Confirmar senha 🛞 |       |
|                   |       |

Com sua nova senha, o colaborador já pode fazer seu primeiro acesso na ferramenta e utilizar todas suas funcionalidades. Vale lembrar que é necessário desbloquear os pop-ups do navegador e atualizar a página (F5) antes de fazer o primeiro Login.

#### TELA INICIAL

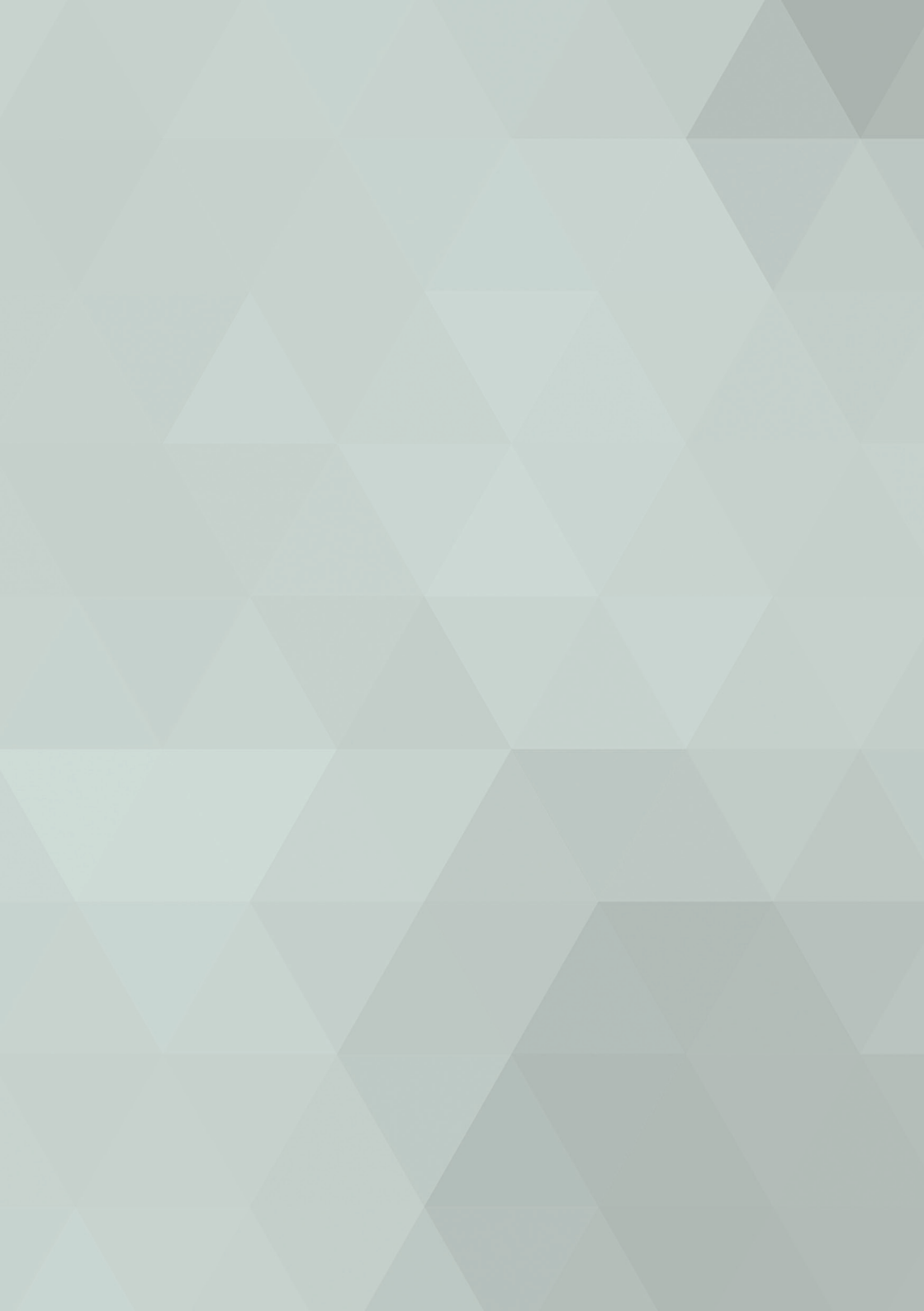

| ← → C  Sei  | suite.sepog.fort | 🖈 🔯 🚍                                     |
|-------------|------------------|-------------------------------------------|
|             |                  |                                           |
|             |                  | Pendéncias + (a) C Favoritos(a) C Conta - |
| ۍ<br>او     |                  | Prequise rápide D                         |
| Menu        | *                |                                           |
| Componentes |                  |                                           |
| r ×         |                  |                                           |
| Documento   |                  |                                           |
|             |                  |                                           |
|             |                  |                                           |
|             |                  | Prefeitura de                             |
|             |                  | Fortaleza                                 |
|             |                  | A Burganues                               |
|             |                  |                                           |
|             |                  |                                           |
|             |                  | PREFEITURA MUNICIPAL DE FORTALEZA         |
|             |                  |                                           |
|             |                  |                                           |
| neu menu    | ŧ (              |                                           |
| talhos      | +                |                                           |
|             | 0                |                                           |

#### VISUALISAR DOCUMENTOS

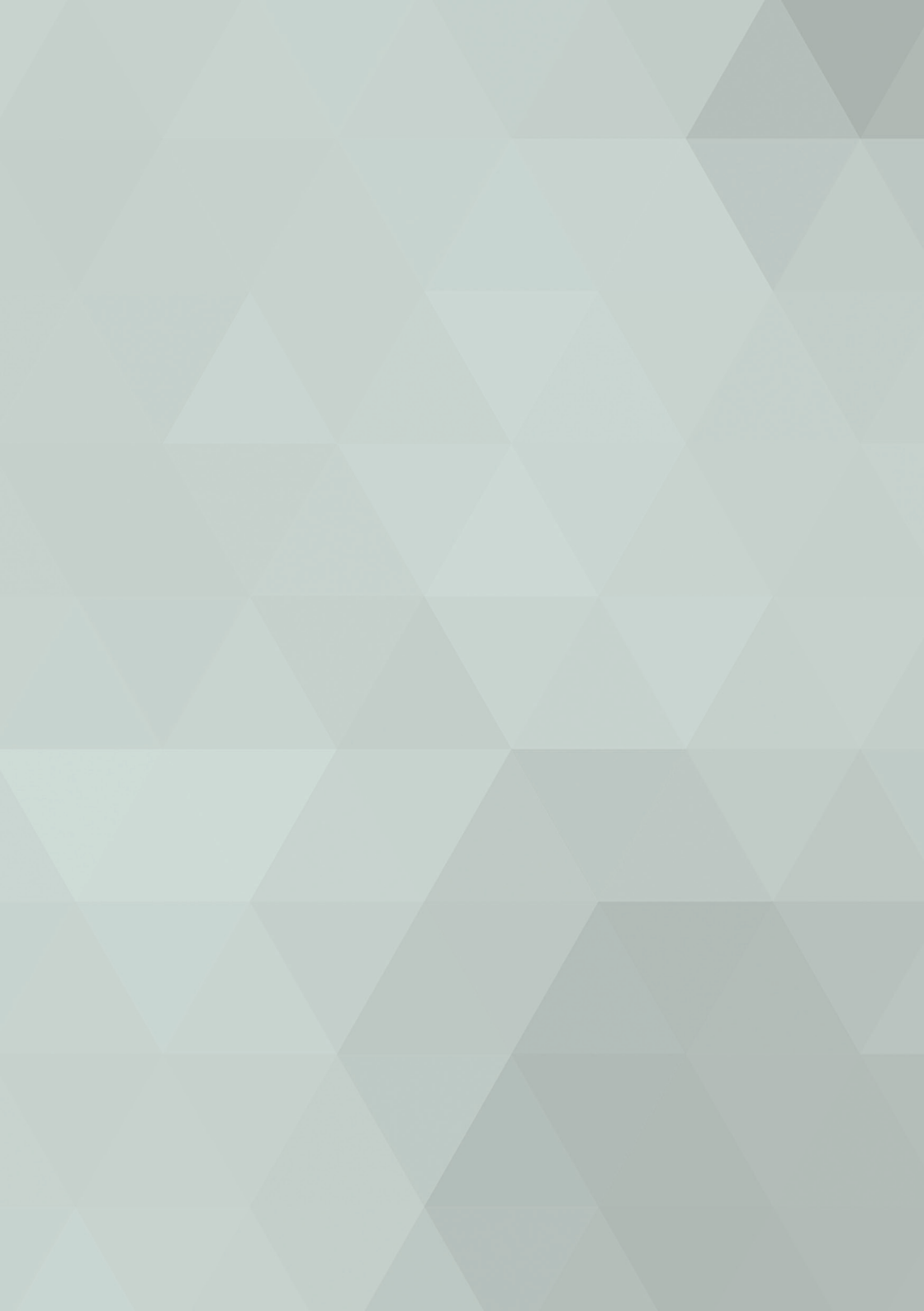

Para visualizar documentos, olhe acima no seu lado esquerdo da tela onde existe um MENU, click em Documentos e em seguida em Consulta e escolha a opção Documentos. Selecione a aba Navegar e aparecerão todas as pastas da PMF, ao lado do MENU. Selecione a sua pasta e navegue pelos seus documentos. Lembrando que nenhuma secretaria tem acesso ao conteúdo de outra.

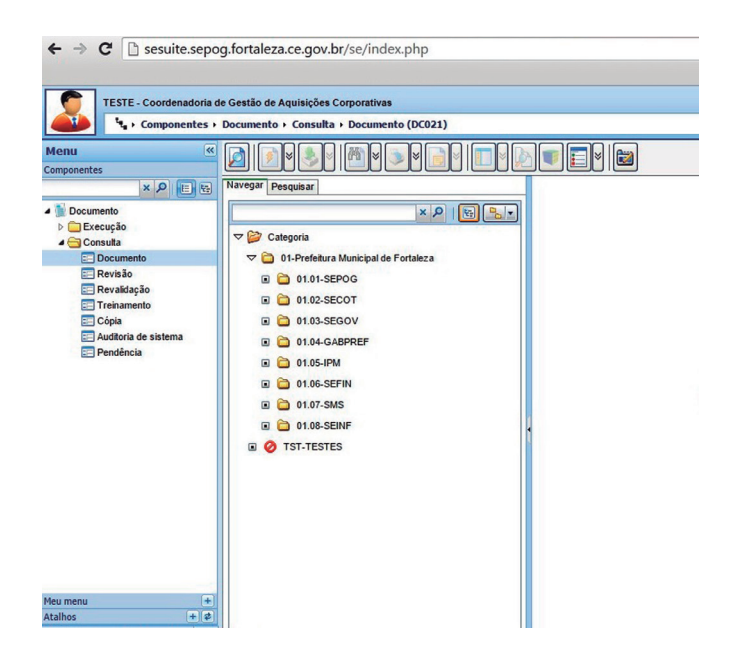

### PESQUISAR DOCUMENTOS

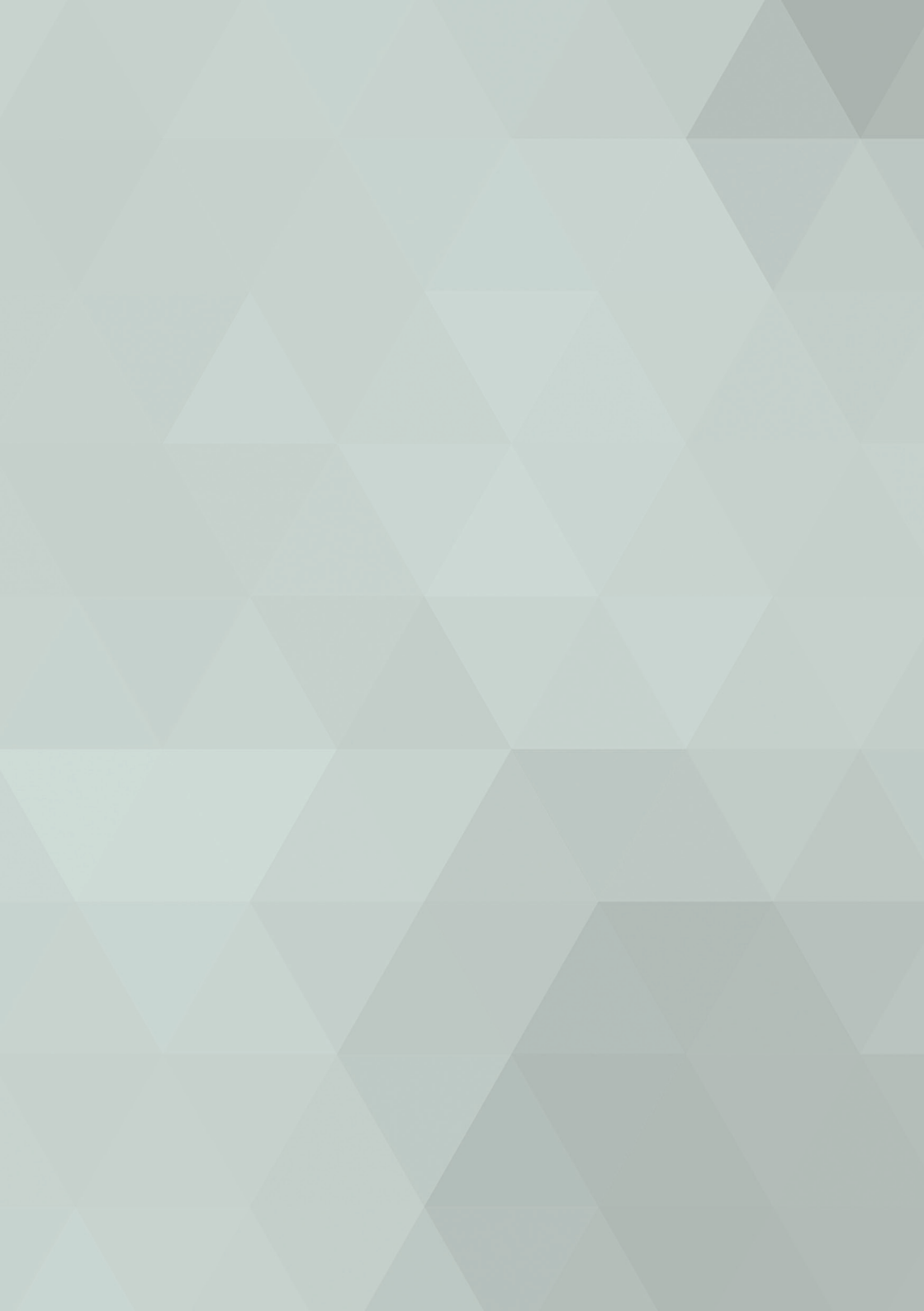

A pesquisa pode ser feita pelo número do identificador do documento, pelo título/resumo do documento que foi nomeado ou pelo atributo de pesquisa que foi inserido quando você realizou o upload do arquivo para o sistema. A forma mais utilizada é por título/resumo

1. Na aba navegar selecione a pasta em que se deseja efetuar a busca;

2. Em seguida selecione a aba pesquisar;

3. Utlize uma das opções de busca: identificador, título/ resumo, atributo

| ta > Componentes >                                                                                                    | Documento > Consulta > Documento (DC0                                                                                                    | 21) |
|----------------------------------------------------------------------------------------------------|----------------------------------------------------------------------------------------------------|-----|
| Menu («<br>Componentes<br>) Documento<br>) Deceução<br>Consula<br>Cocoumento<br>Preválogão<br>Trehamento<br>Cópia<br>Cópia<br>Pendência | Image: Pequis:   Image: Pequis:   Image: Pequis:   Image: Pequis:   Image: Image:   Image: Pequis:   Image: Image:   Image: Image: |     |
| Meu menu +<br>Atalhos + \$                                                                                                    |                                                                                                    |     |

Nota 3: A pesquisa também pode ser feita através dos atributos entretanto a forma mais utilizada de busca é pelo Título/resumo do documento.
#### ATRIBUTOS DE PESQUISA

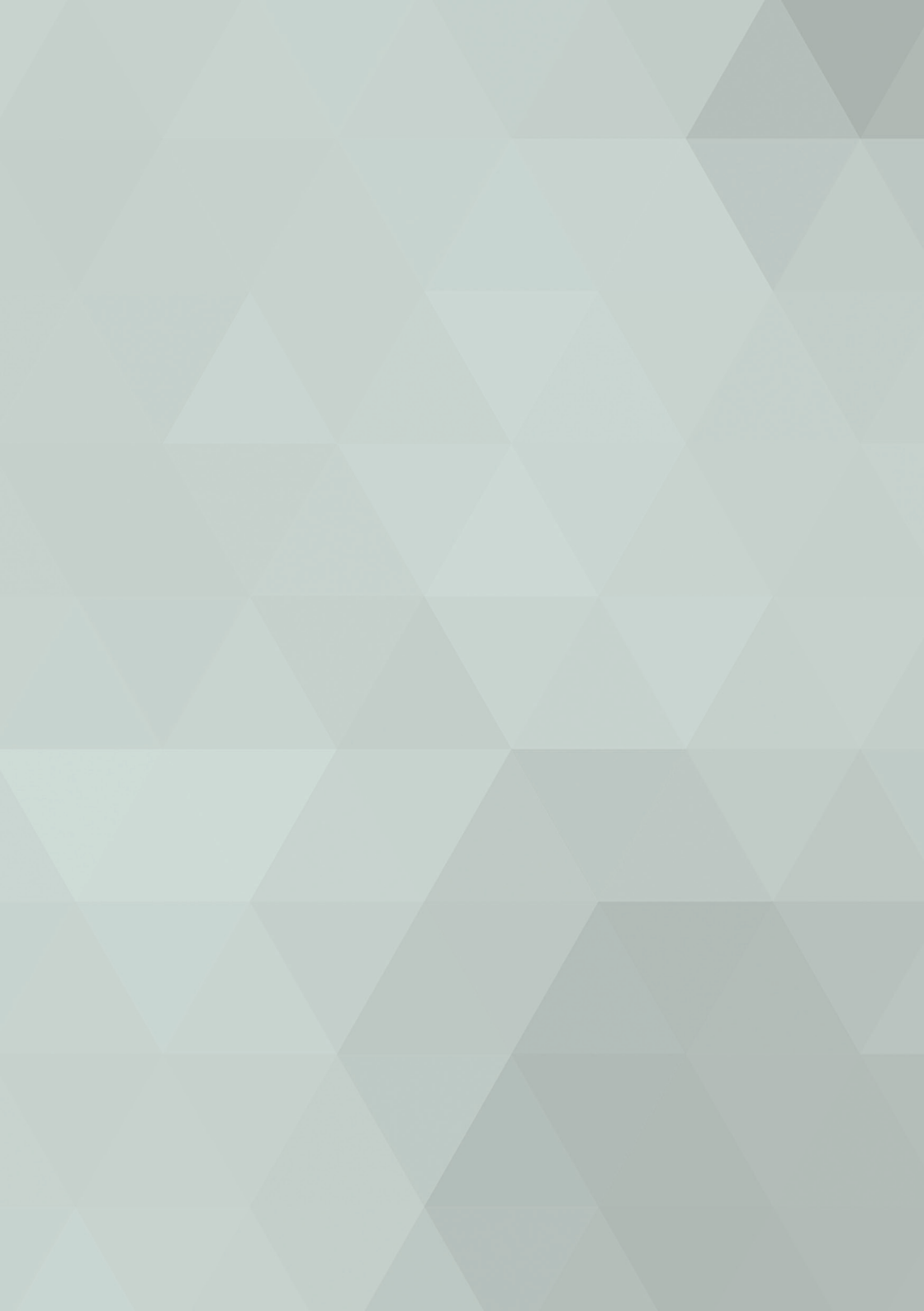

Os atributos de pesquisa servem como instrumento de pesquisa na ferramenta de armazenamento dos arquivos diaitais.

Um arquivo sem os atributos de pesquisa adequados corre o risco de se tornar um verdadeiro mistério para os usuários. Os atributos de pesquisa são as técnicas utilizadas para descrever um arquivo, ou parte dele, tendo a função de orientar a consulta, e de determinar com exatidão quais são e onde estão os documentos.

Exemplo 1 - Documentos dossiê de servidor:

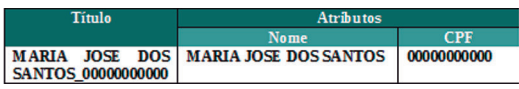

Exemplo 2 - Documentos processo licitatório:

| •         |            |           | •               |                        |    |
|-----------|------------|-----------|-----------------|------------------------|----|
|           | Título     |           | Atrik           | utos                   |    |
| PE10/2016 | _AQUISIÇÃO | DE AÇUCA  | R 10/2016       | AQUISIÇÃO DE<br>AÇUCAR |    |
|           |            | Atributos |                 |                        |    |
|           |            |           | ۲               | E 🔵 OU                 |    |
|           |            | Atributo  | Objeto Contrata | ado                    |    |
|           |            | Operador  | =               |                        | •  |
|           |            | Valor     |                 |                        |    |
|           |            | Atributo  | NÚMERO DO P     | PREGÃO                 | )  |
|           |            | Operador  | =               |                        | τ. |
|           |            | Valor     |                 |                        |    |
|           |            | Atributo  | ORGÃO           |                        | )  |
|           | +          | Operador  | =               |                        | •  |
|           | +\$        | Valor     |                 |                        |    |

Para pesquisar por atributos preencha o campo (valor). É necessário ter preenchido os atributos na fase de indexação na caixa de dados do documento.

M

Nota 4: O padrão de nomenclatura dos títulos dos documentos deve ser definido antes da etapa de digitalizacão, e ser seguido durante todo o processo. Documentos com o título fora do padrão podem dificultar a pesquisa.

#### INDEXAR DOCUMENTOS

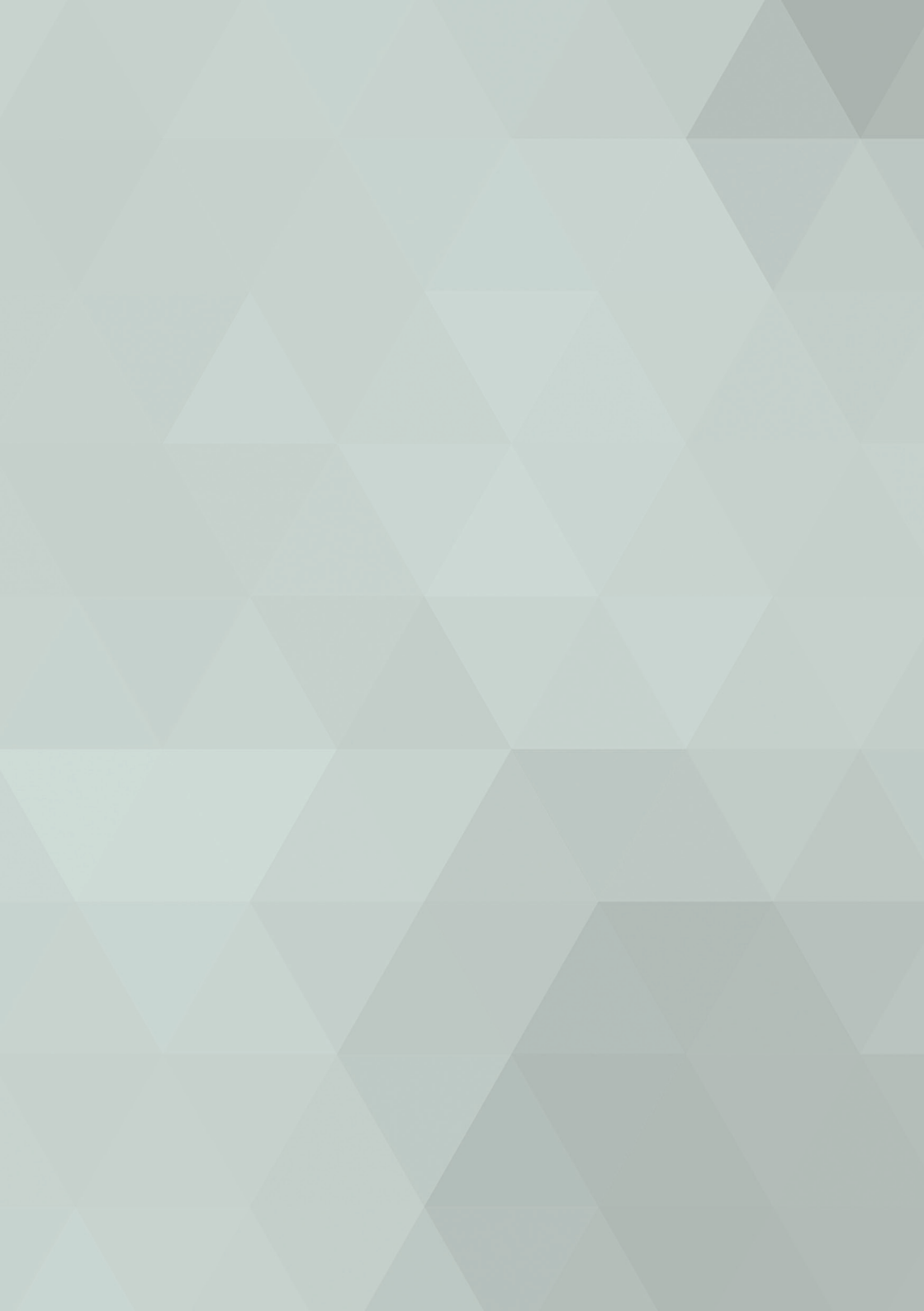

Indexação consiste em um processo que segue as seguintes etapas:

• Tratar, nomear e alinhar o arquivo digitalizado;

• Transformar o arquivo digital em formato pesquisável (através de uma ferramenta OCR)

• Anexar o arquivo digitalizado, nomeando o arquivo de acordo com os padrões estabelecidos na seção deste documento, no sistema de gestão de documentos corporativo.

Indexar ou incluir documentos no SESUITE é feito da seguinte forma: no MENU situado do lado esquerdo da tela, existe a opção Documentos, clicando em Documentos abrirá as opções disponíveis para o usuário

- Execução
- Consulta

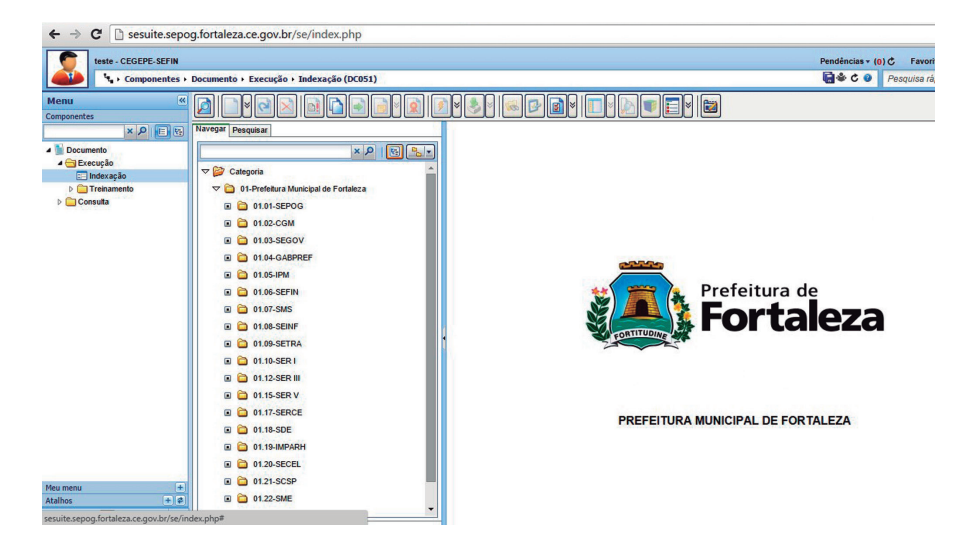

Nota 5: O tamanho limite de cada arquivo é de 30 MB!

Click em Documento em seguida click em Execução e Indexação, ao lado será permitido selecionar a pasta em que se deseja anexar o arquivo digitalizado. Selecionado o local onde o documento será arquivado. Siga os passos a seguir

Na barra de ferramentas como podemos ver na figura

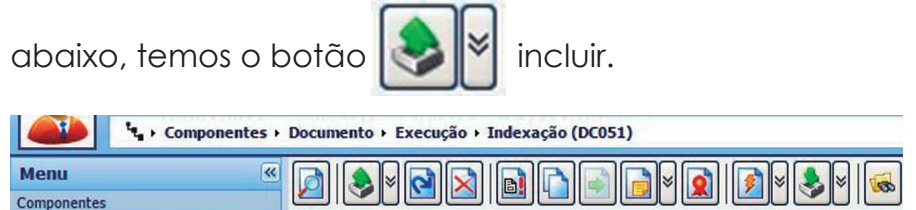

Analítico Estrutura

1. Click no botão

× P E E

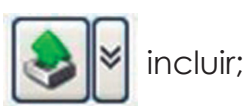

Navegar Pesquisar

2. Em seguida selecione a opção incluir documento a partir de arquivo;

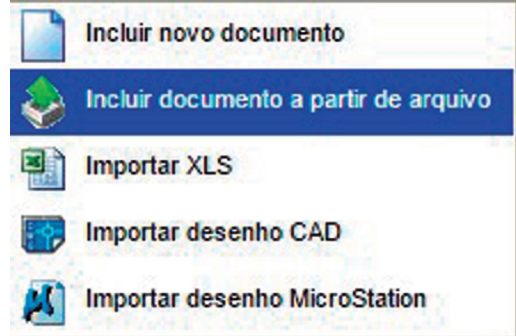

3. Abrirá a caixa de seleção de arquivo, conforme abaixo:

| 🗅 Seleção de arquivo - Google Chrome             | <u></u>           |        | ×     |
|--------------------------------------------------|-------------------|--------|-------|
| sesuite.sepog.fortaleza.ce.gov.br/se/document/dc | _transform/tr     | ansfor | m_imp |
|                                                  | - Holds - Arriver |        |       |
| Arquivo eletrônico 🏶                             |                   |        |       |
|                                                  |                   |        |       |
|                                                  |                   |        |       |

4. Click no botão III novo e selecione a partir de seus documentos o arquivo desejado.

5. Logo após Click no botão 😡 salvar e sair

6. Preencha o campo data nos dados do documento, certifique-se que o título do documento está correto. Mudando para a aba atributo preencha os campos em branco e para finalizar clique novamente no botão salvar e sair.

| 🗅 Dados do documento - Google Chrome                            |                | -          |        | ×     |
|-----------------------------------------------------------------|----------------|------------|--------|-------|
| sesuite.sepog.fortaleza.ce.gov.br/se/document/dc_document/docum | ent_data.php?a | ction=1&he | lpcode | =3010 |
|                                                                 |                |            |        |       |
| Identificador 🟶 Título 🏶                                        |                |            |        |       |
| 01.06.01.0167.1400001 Arquivamento PRONTO                       |                |            |        |       |
| Geral Atributo Detalhes Segurança                               |                |            |        |       |
| Categoria 🛞                                                     | Situação       | Hits       |        |       |
| 01.06.01.01 - ATOS                                              | Indexação      | 0          |        |       |
| Autor 🛞                                                         |                | Data 🛞     |        |       |
| teste                                                           | <u> </u>       |            |        |       |
|                                                                 |                |            |        |       |
|                                                                 |                |            | 0      | /4000 |
| Criado em Atualizado em Atualizado por                          |                |            |        |       |
| 29/02/2016 teste                                                |                |            |        |       |

| se | uite.sepog.fortaleza.ce.gov.br diz:                | ×        |
|----|----------------------------------------------------|----------|
| De | eja enviar o documento para a próxima fase?        |          |
|    | Impedir que esta página crie caixas de diálogo adi | tionais. |
|    | OH                                                 | Cancelar |
|    | 100                                                |          |

7. OK para concluir upload.

## SOLICITAÇÃO DE INDEXAÇÃO DE NOVOS DOCUMENTOS

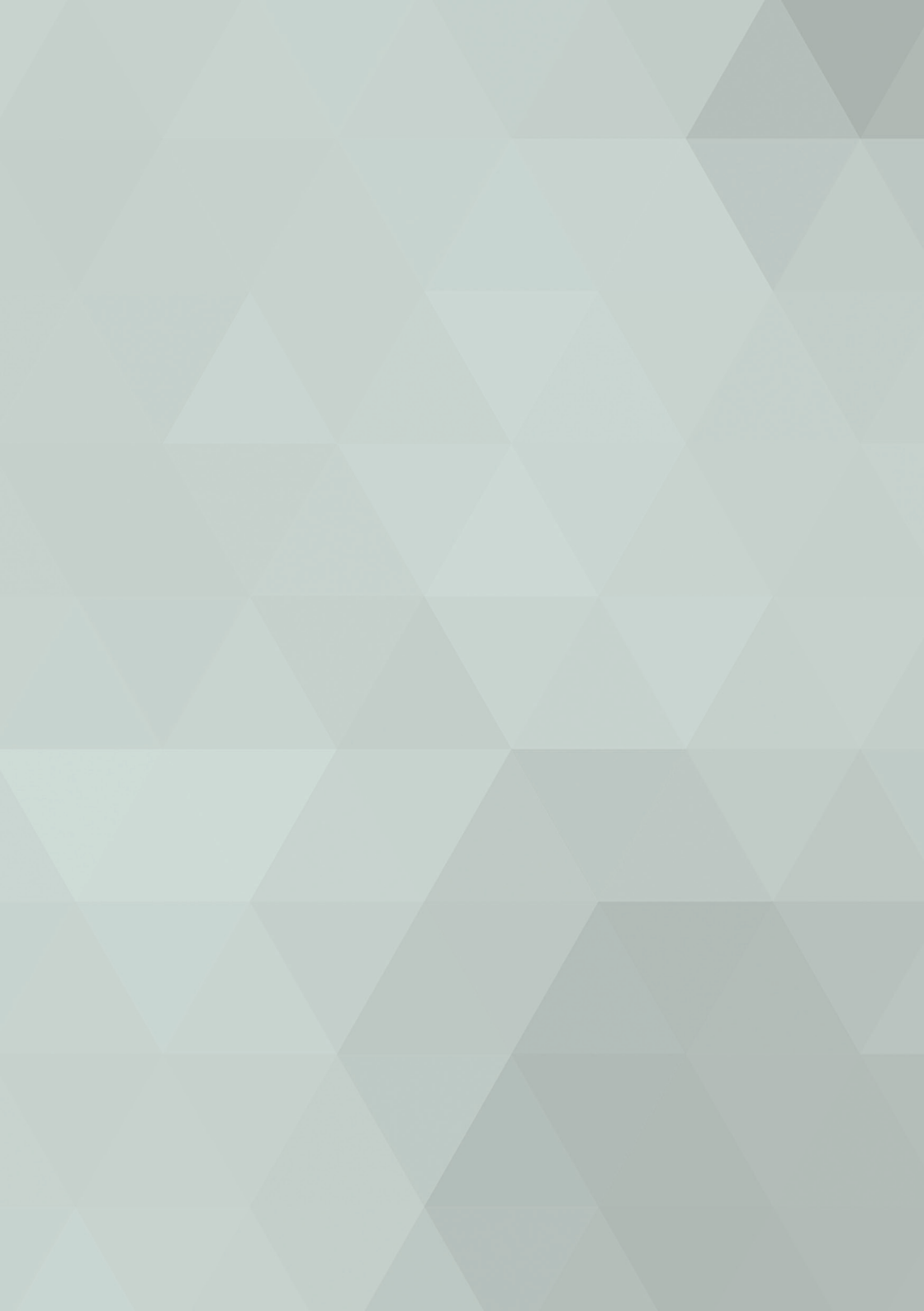

Para a administração do servidor, onde ficará alocado todo o acervo digitalizado, é importante estar sempre informado o que está sendo indexado, tanto a quantidade de arquivos, quanto o tamanho que esses correspondem, lembrando que, cada arquivo não poderão passar de 30 MBs, que correspondem a aproximadamente 150 páginas.

Sempre que um órgão começar o processo de digitalização, utilizando para guarda documental, a ferramenta corporativa da PMF, SESUITE, será preciso comunicar por e-mail aos administradores do sistema, o que será indexado, para que seja dimensionado o tamanho a ser reservado no servidor para o órgão.

Por exemplo: A célula de Gestão de pessoas da SEPOG irá indexar as licenças e os atestados médicos do mês de novembro de 2015. Antes dos colaboradores do setor começar a atividade, será preciso informar para o seguinte e-mail:

Para: suporte.sesuite@fortaleza.ce.gov.br

**Cc:** euristenho.junior@fortaleza.ce.gov.br; igor.barroso@fortaleza.ce.gov.br

| Órgão/setor | Arquivos | Tamanho        |        |
|-------------|----------|----------------|--------|
| SEPOG/CEGEP | 40       | 120 <u>MBs</u> | 2<br>2 |

## EDITAR DADOS DO DOCUMENTO

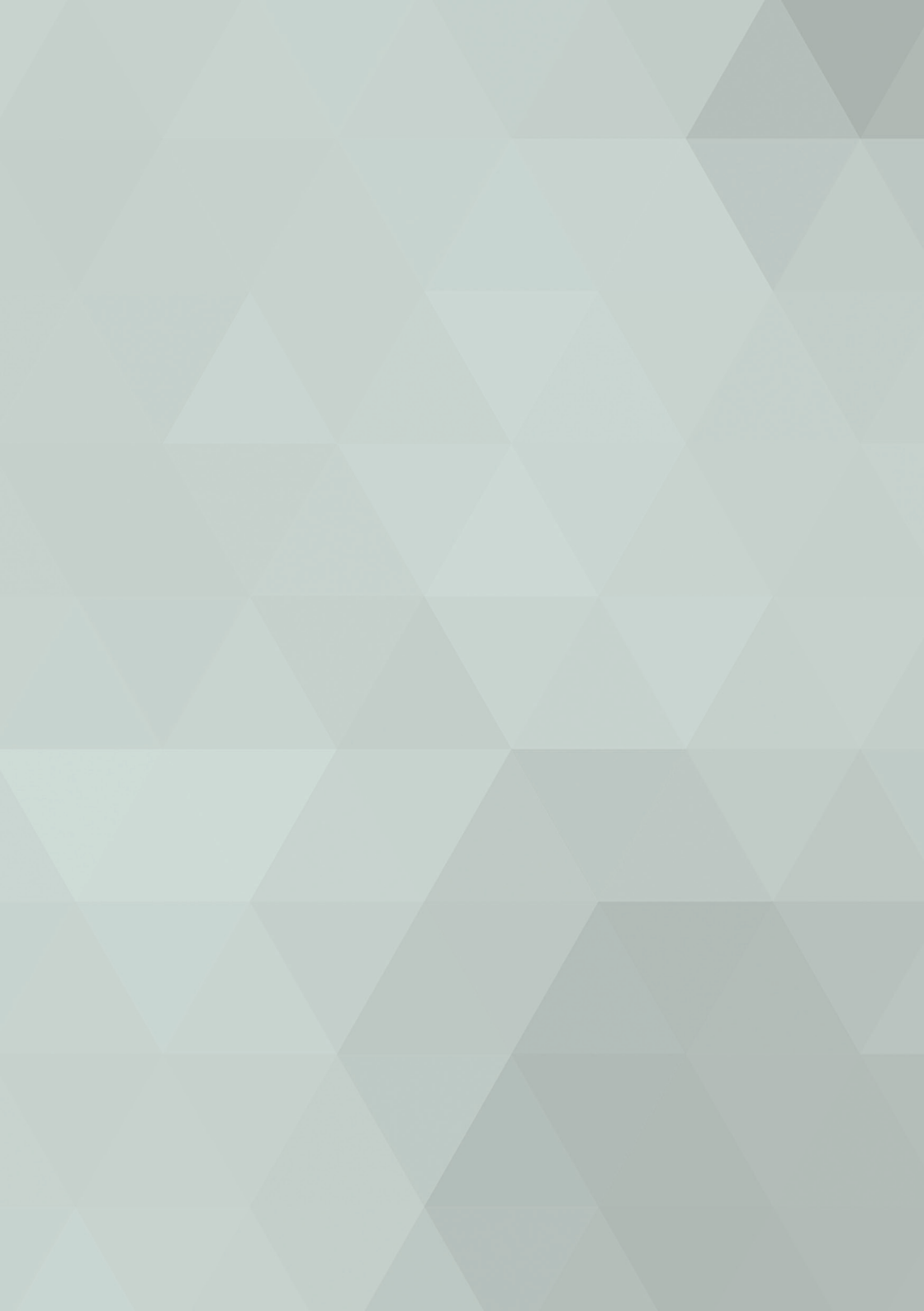

Uma vez concluído o upload do documento, é possível editar os dados do arquivo (figura 11 – dados do documento) que o sistema preenche automaticamente:

- Título: esse campo é preenchido pelo sistema de acordo como o arquivo selecionado está nomeado;
- Identificador: o identificador é um código gerado pelo sistema, que indica o local do arquivo;
- Categoria (Local onde o documento fica arquivado): em categoria podemos alterar a pasta em que o arquivo foi inserido;

Os campos que são obrigatórios o preenchimento pelo usuário também podem ser editáveis:

• Data: preencher a data da indexação ou data de conclusão do documento;

• Atributos de pesquisa: para preencher ou editar os atributos se faz necessária uma mudança da aba geral para a aba atributo;

1. Selecione o arquivo desejado;

2. Click no botão elterar que está situado na barra de ferramentas (ver figura 10 – barra de ferramentas);

3. Faça as alterações necessárias.

| 🖹 Dados do documento - Google Chr | ome                                  |              | -            |          | ×     |
|-----------------------------------|--------------------------------------|--------------|--------------|----------|-------|
| 🗋 sesuite.sepog.fortaleza.ce.g    | jov.br/se/document/dc_document/docum | ent_data.php | p?action=1&h | elpcode  | =3010 |
|                                   |                                      |              |              |          |       |
| Identificador 🚸 Título            | •                                    |              |              |          |       |
| 01.06.01.0167.1400001 🕨 Arq       | uivamento PRONTO                     |              |              |          |       |
| Geral Atributo Detalhes Segurança |                                      |              |              |          |       |
| Categoria 🛞                       |                                      | Situação     | Hits         |          |       |
| 01.06.01.01 - ATOS                | <b>?</b> 📐                           | Indexação    | 0            |          |       |
| Autor 🐵                           |                                      |              | Data 🛞       |          |       |
| teste                             |                                      | 2            |              | <b>I</b> |       |
|                                   |                                      |              |              | 0        | /4000 |
| Cristo em Atustizado em Atustiz   |                                      |              |              |          |       |
| Audizado en Audizado en Audiza    | ado nor                              |              |              |          |       |
| 29/02/2016 teste                  | ado por                              |              |              |          |       |
| Criado em Atualizado em Atualiza  |                                      |              |              |          |       |

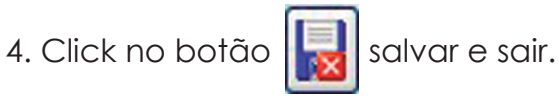

#### EXCLUIR DOCUMENTO

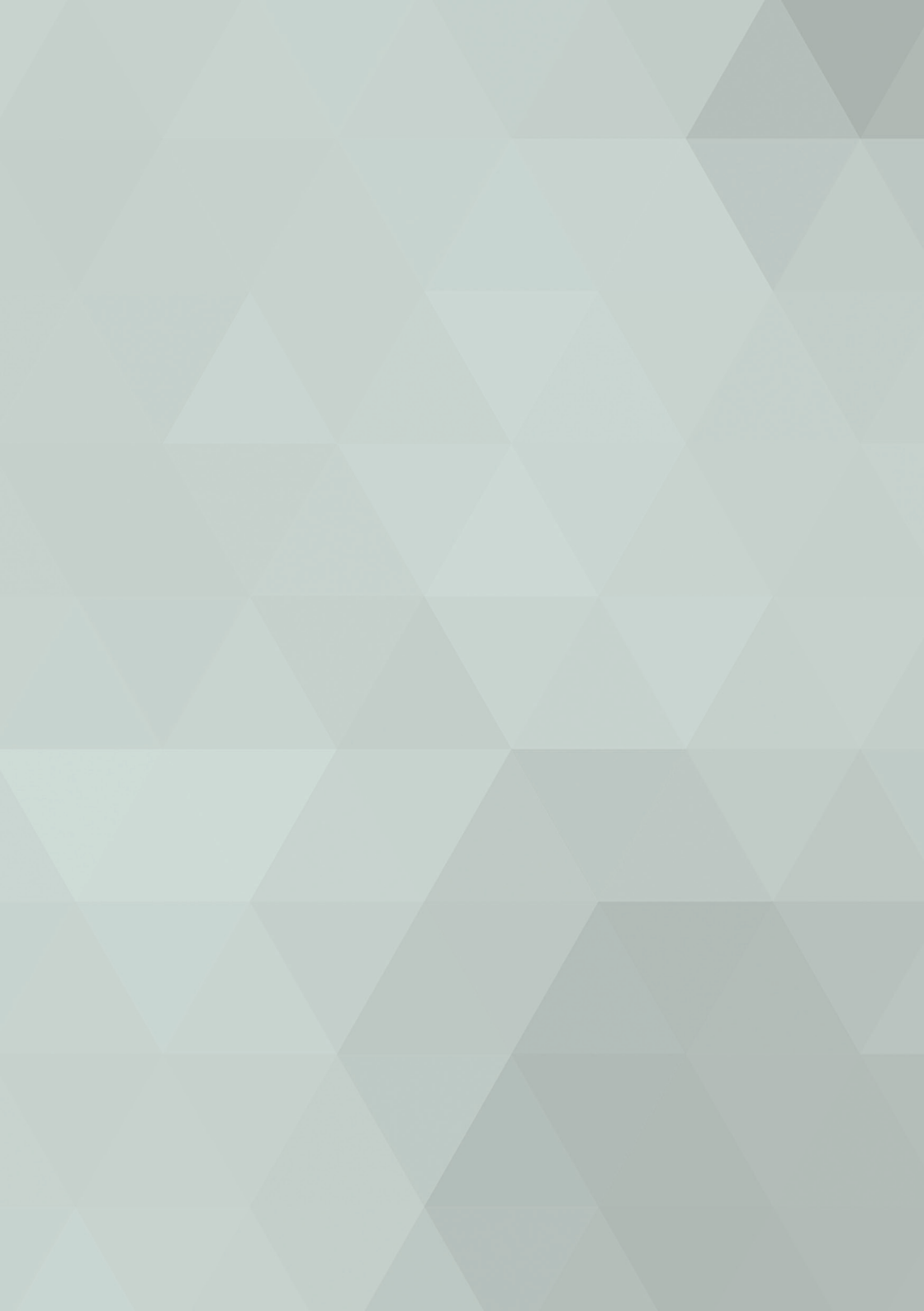

Uma vez excluído, um arquivo sai do servidor onde estava armazenado, sendo impossível recupera-lo, não tendo sido armazenado em outro repositório, o arquivo será perdido definitivamente. Por questões de segurança, somente os usuários autorizados podem excluir documentos anexados no sistema. E ainda assim, ao selecionar o arquivo e clicar no botão excluir o sistema solicitará uma justificativa e só então o arquivo será excluído. O registro da exclusão ficará salvo no sistema com a justificativa.

1. Clique no botão localizado na barra de ferramentas (ver figura 10)

2. Dê OK se deseja realmente excluir o arquivo

| sesuite.sepog.fortaleza.ce.gov.br     | diz:                | >        |
|---------------------------------------|---------------------|----------|
| Deseja realmente excluir?             |                     |          |
| Impedir que esta página crie caixas o | de diálogo adiciona | is.      |
|                                       | ОК                  | Cancelar |
|                                       |                     |          |

3. Em seguida justifique o motivo da exclusão:

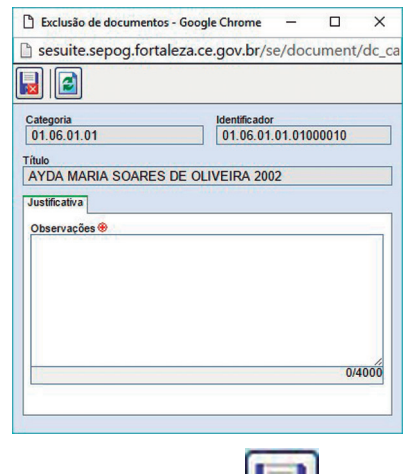

## SEGURANÇA

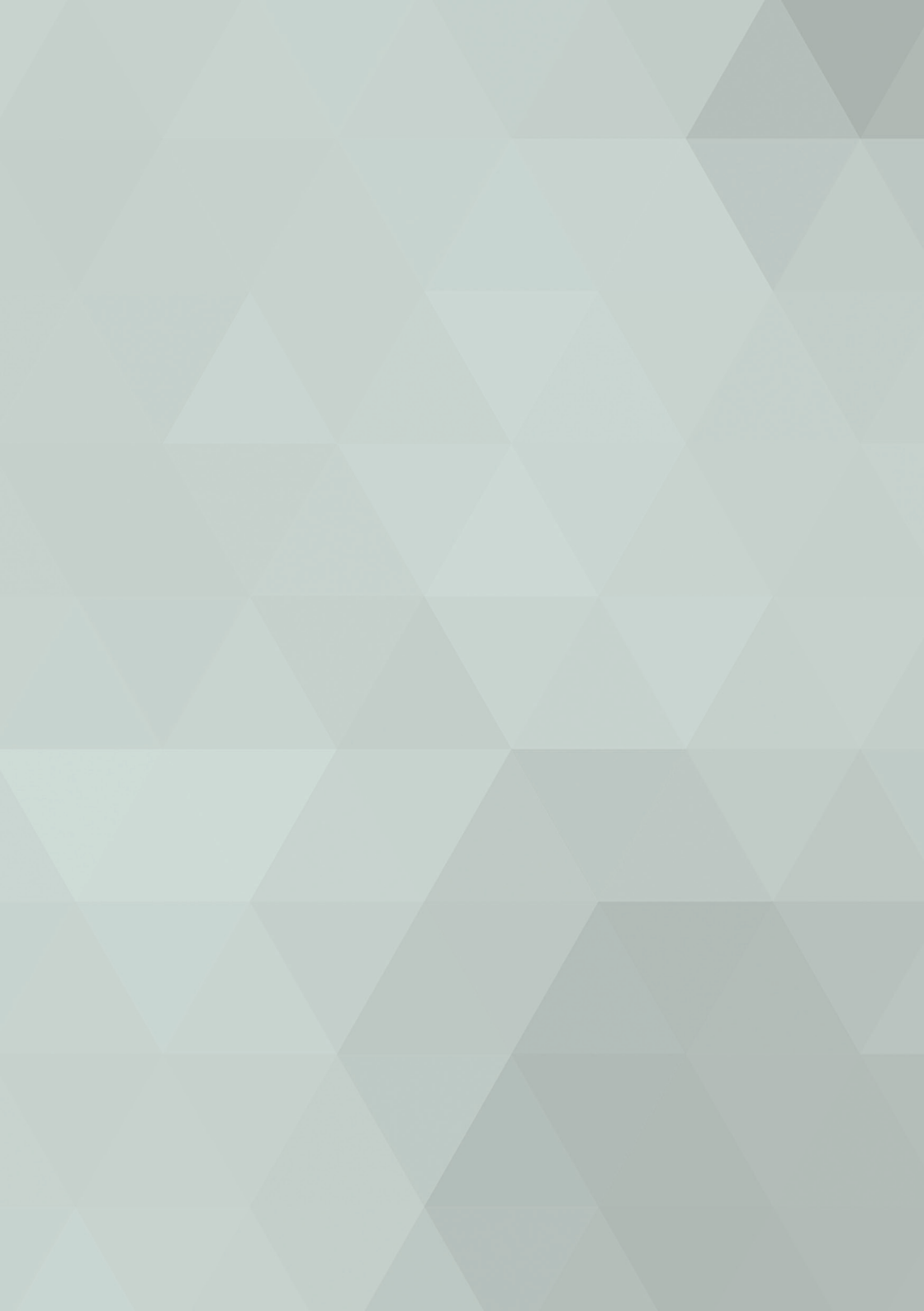

O usuário terá acesso a navegar somente pelas pastas de sua secretária ou num nível mais específico apenas visualizar as pastas do seu setor, de acordo como definido pela coordenação do órgão/entidade.

# NAVEGADOR PADRÃO E PESQUISANDO DENTRO DO PDF

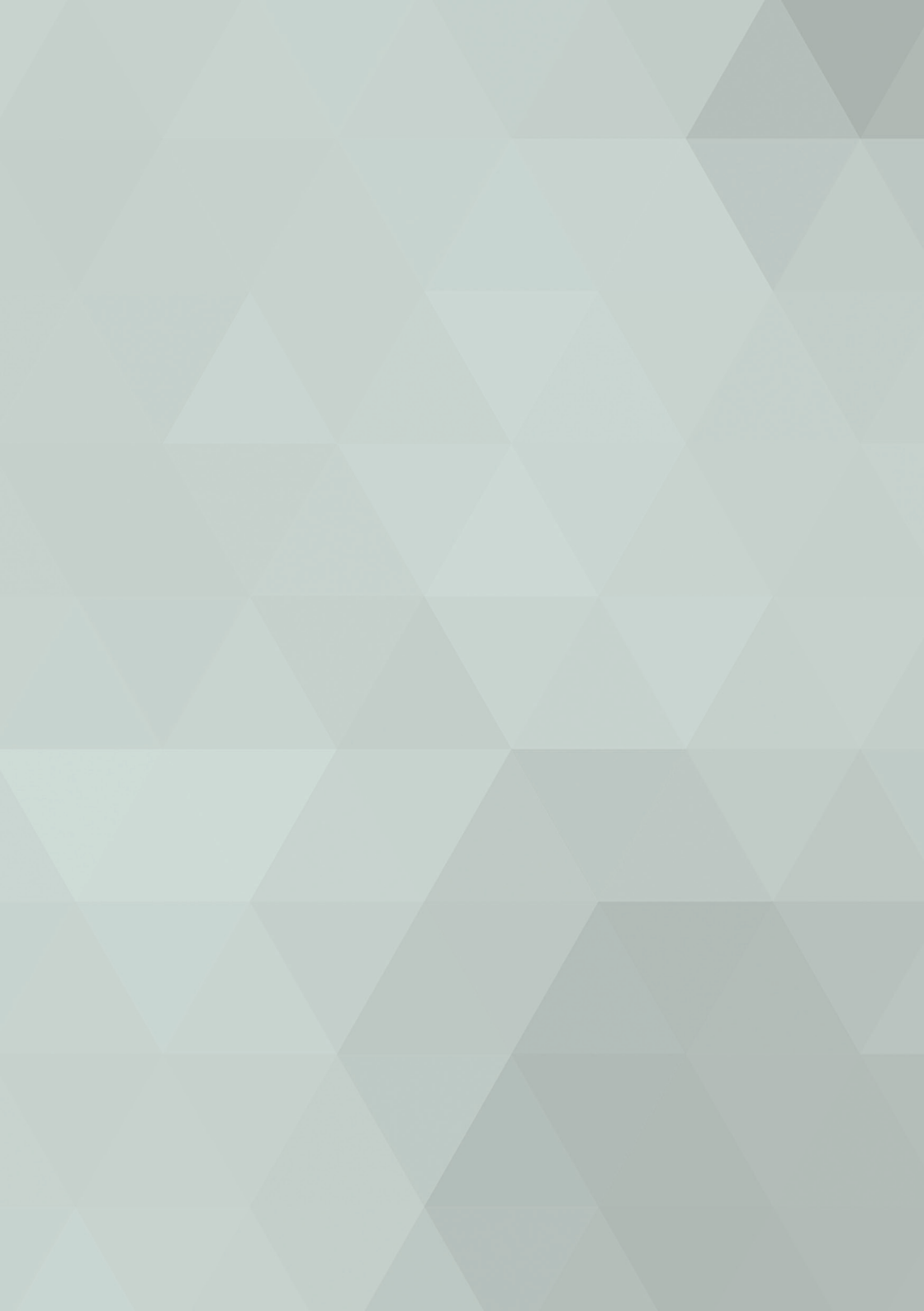

Sugerimos que seja utilizado o navegador Mozilla Firefox, visto que o mesmo possibilita pesquisa dentro do documento em formato PDF (uma vez que estes arquivos tenham sido convertidos através da ferramenta OCR em documentos pesquisáveis).

Para efetuar a pesquisa abra o documento selecionado e click a tecla CTRL + F, aparecerá um campo onde você digitará o que precisa. Isso facilitará muito sua busca nos documentos com maior número de páginas.

## LOGOUT

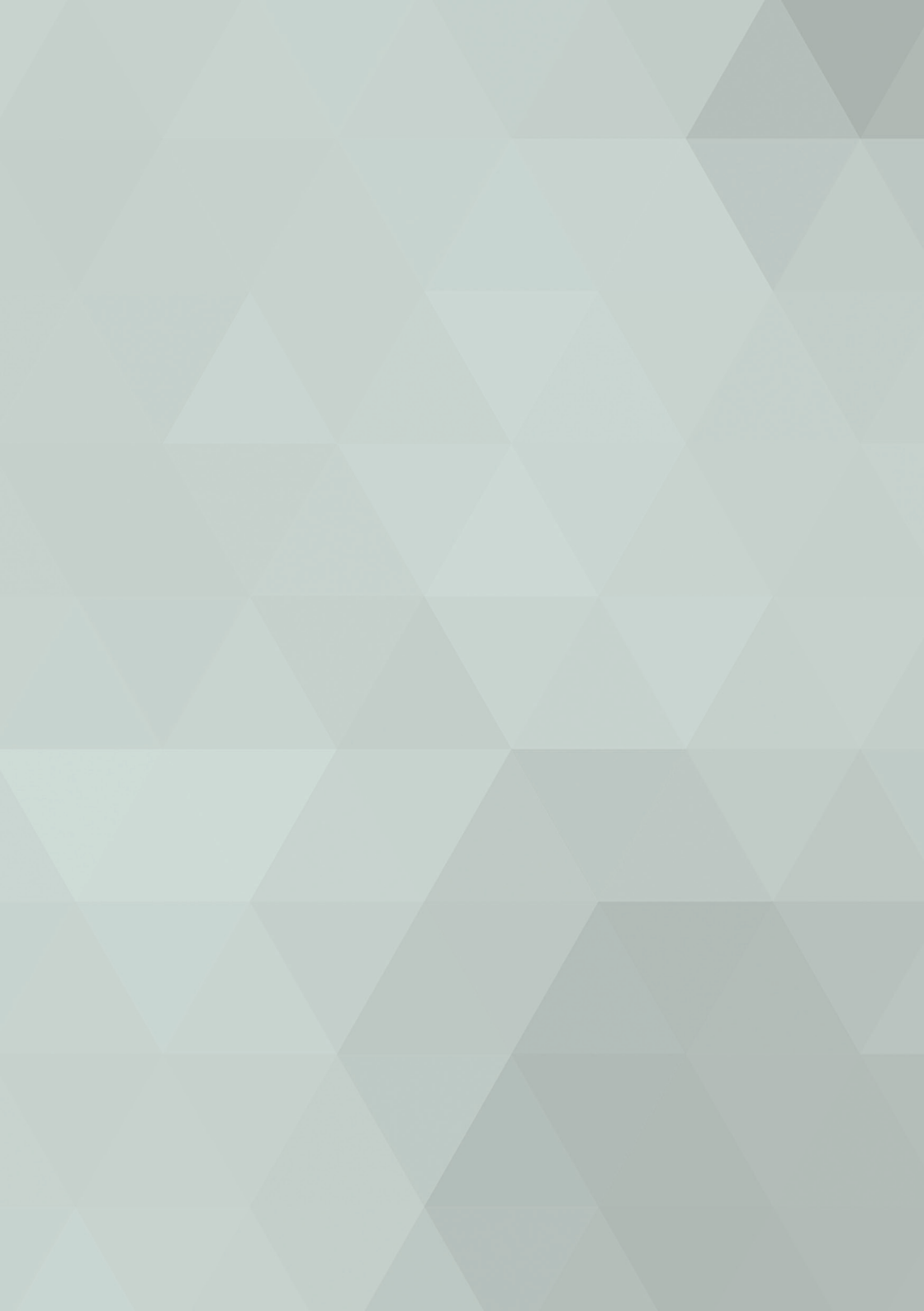

Para sair do sistema verifique no canto superior direito da tela o botão CONTA, Selecione a opção sair.

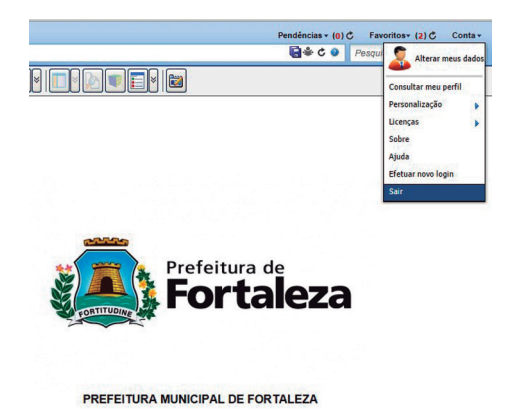

### SUPORTE SESUITE

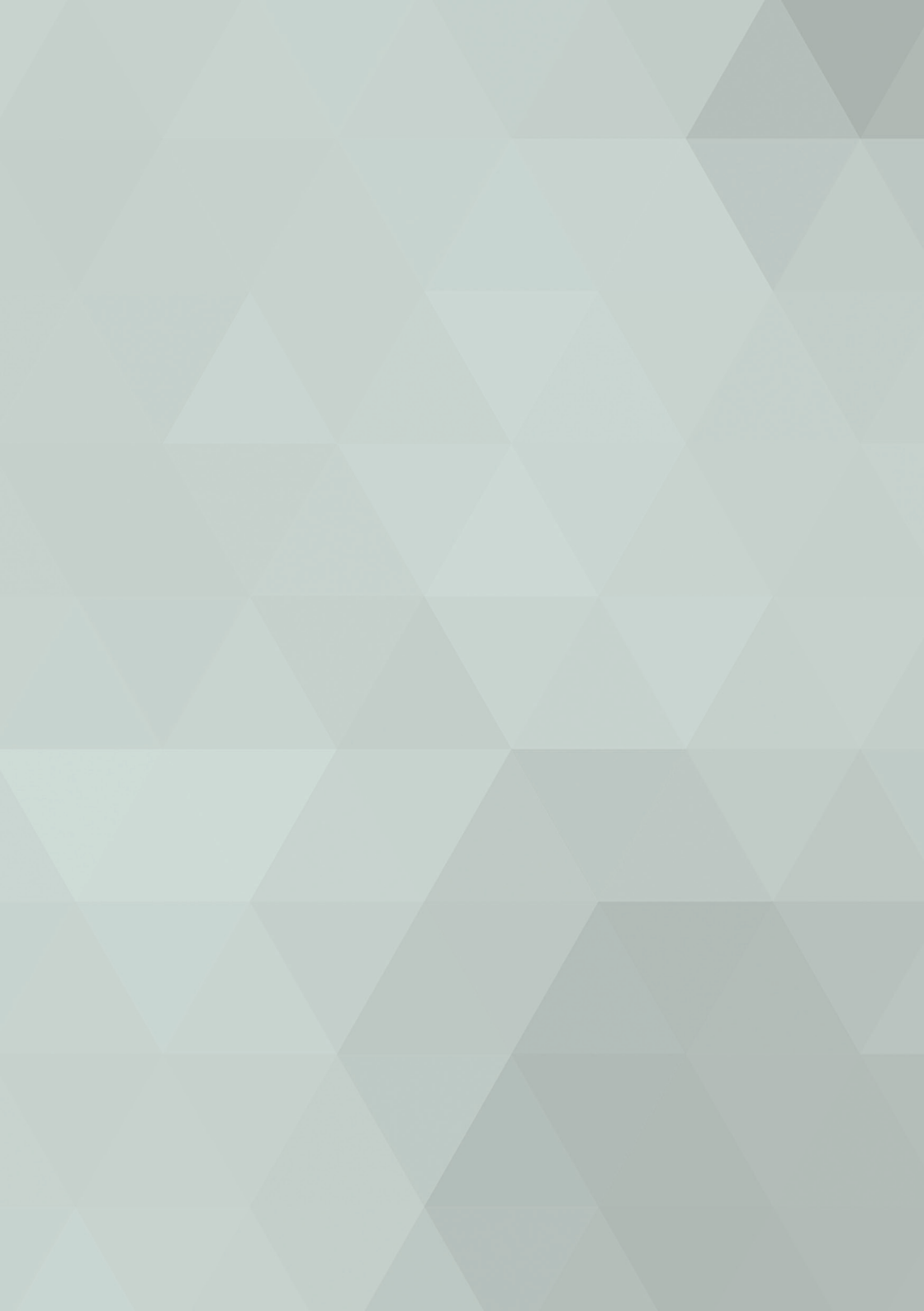
Colaborador: Igor Barroso Steindorfer – Coordenadoria de Gestão de Aquisições Corporativas – COGEC/SEPOG Telefone: (85) 3433-9748 E-mail: igor.barroso@fortaleza.ce.gov.br / suporte: suporte.sesuite@fortaleza.ce.gov.br

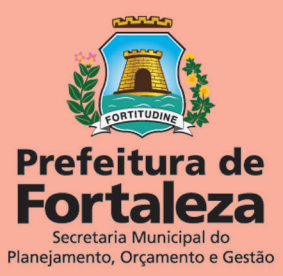